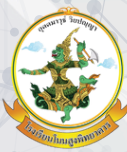

โรงเรียนโนนสูงพิทยาคาร Nonsoongpittayakarn school

# คู่มือการใช้งานระบบการให้ บริการออนไลน์ (E-SERVICE)

# โรงเรียนโนนสูงพิทยาคาร

สำนักงานเขตพื้นที่การศึกษามัธยมศึกษาอุดรธานี สำนักงานคณะกรรมการการศึกษาขั้นพื้นฐาน กระทรวงศึกษาธิการ

# คู่มือการใช้งานระบบการให้บริการออนไลน์ (E-service) โรงเรียนโนนสูงพิทยาคาร อ.เมือง จ.อุดรธานี

โรงเรียนโนนสูงพิทยาคาร มีช่องทางที่ผู้รับบริการสามารถขอรับบริการระบบการให้บริการ ออนไลน์ (E-service) เพื่อช่วยอำนวยความสะดวกแก่ผู้ขอรับบริการในรูปแบบออนไลน์ โดยมีช่องทางผ่านเว็บไซต์ ประกอบด้วยระบบโปรแกรม ดังนี้

### 1.กลุ่มบริหารวิชาการ

- แบบคำร้องขอ ปพ.1 (4 เทอม)
- แบบคำร้องขอ ปพ.1 (5 เทอม)
- แบบคำร้องขอ ปพ.1 (6 เทอม)
- แบบคำร้องขอ ปพ.7 รับรองผลการเรียน
- แบบคำร้องขอ ปพ.7 รับรองสภาพการเป็นนักเรียน
- แบบคำร้องขอแก้ไขผลการเรียน 0, ร และ มส
- แบบคำร้องขอย้ายสถานศึกษา
- ผลการเรียน (สำหรับนักเรียนและผู้ปกครอง)

# 2.กลุ่มบริหารกิจการนักเรียน

- แบบคำร้องขอลาป่วย / ลากิจ (สำหรับนักเรียน)

# 3.กลุ่มบริหารงบประมาณ

- ใบเบิกค่าใช้จ่ายในการเดินทางไปราชการ
- หลักฐานการจ่ายเงินค่าใช้จ่ายในการเดินทางไปราชการ
- หลักฐานการยืมเงิน
- ใบรับรองแทนใบเสร็จรับเงิน
- บันทึกข้อความขออนุมัติงบประมาณดำเนินการ
- ใบเบิกเงินสวัสดิการเกี่ยวกับการรักษาพยาบาล
- ใบสำคัญรับเงิน

# 4.กลุ่มบริหารงานบุคคล

- ใบลา (สำหรับครู และบุคลากรทางการศึกษา)
- แบบรายงานผลการเข้าร่วมประชุม สัมมนา ฝึกอบรม

# 5.กลุ่มบริหารทั่วไป

- บันทึกข้อความขอความอนุเคราะห์ขออนุญาตให้ลูกจ้างปฏิบัติงาน
- แบบบันทึกขออนุญาตใช้รถยนต์โรงเรียน

#### 1.การเข้าใช้ระบบ

1) เข้าเว็บไซต์โรงเรียนโนนสูงพิทยาคาร

ที่ลิงค์ : <u>http://www.nonsoongpit.ac.th/</u>

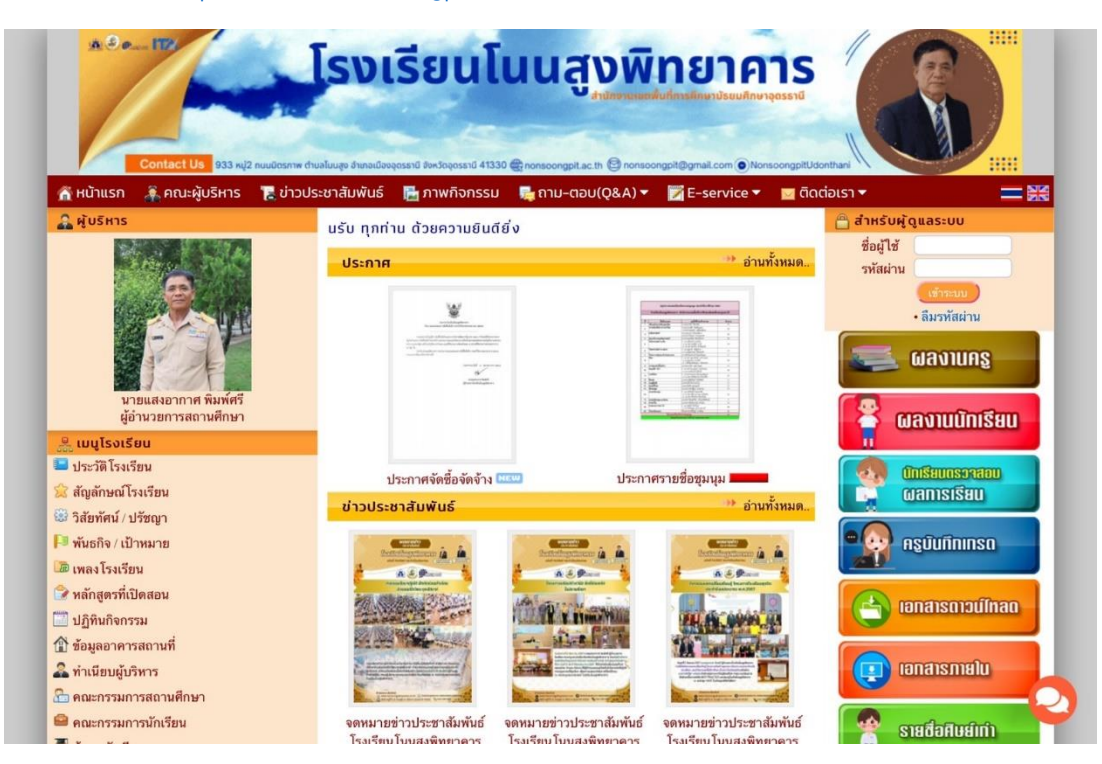

# 2) ตัวเลือกการเข้ารับบริการระบบการให้บริการออนไลน์ (E-service)

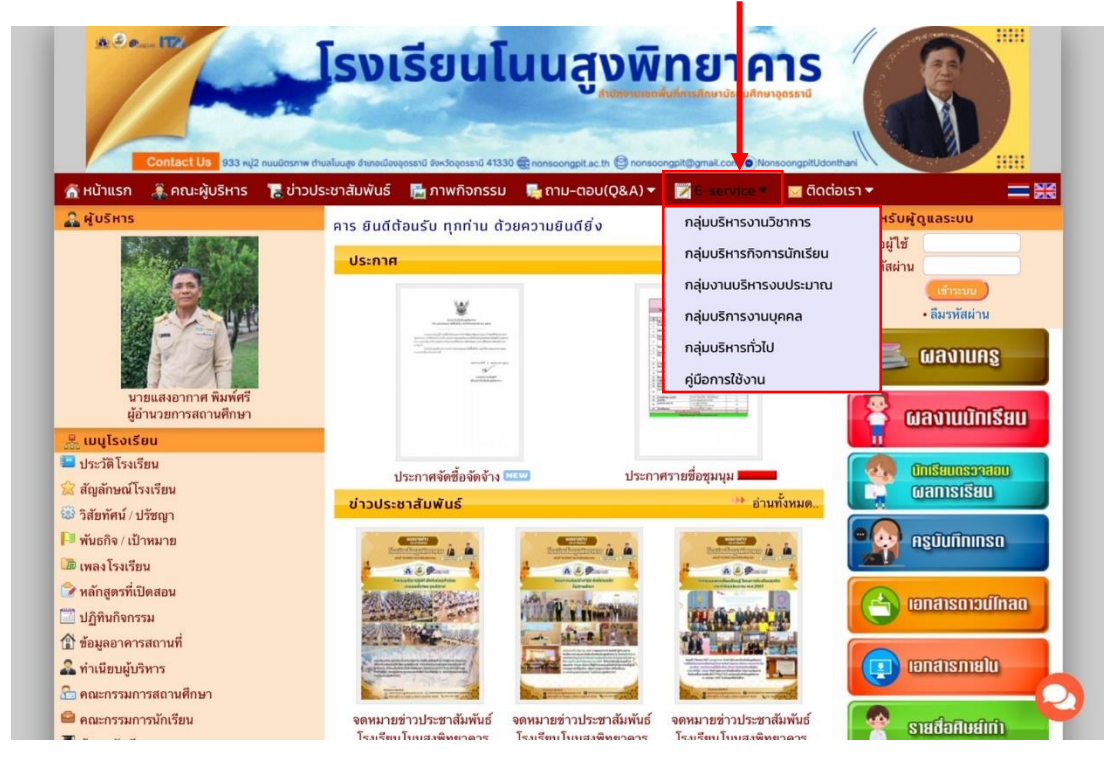

#### 2.การเข้ารับบริการออนไลน์ (E-service) กลุ่มบริหารวิชาการ

#### 2.1 การยื่นแบบคำร้อง ปพ.1, ปพ.7, การขอแก้ไขผลการเรียน 0 ร มส, การย้ายสถานศึกษา

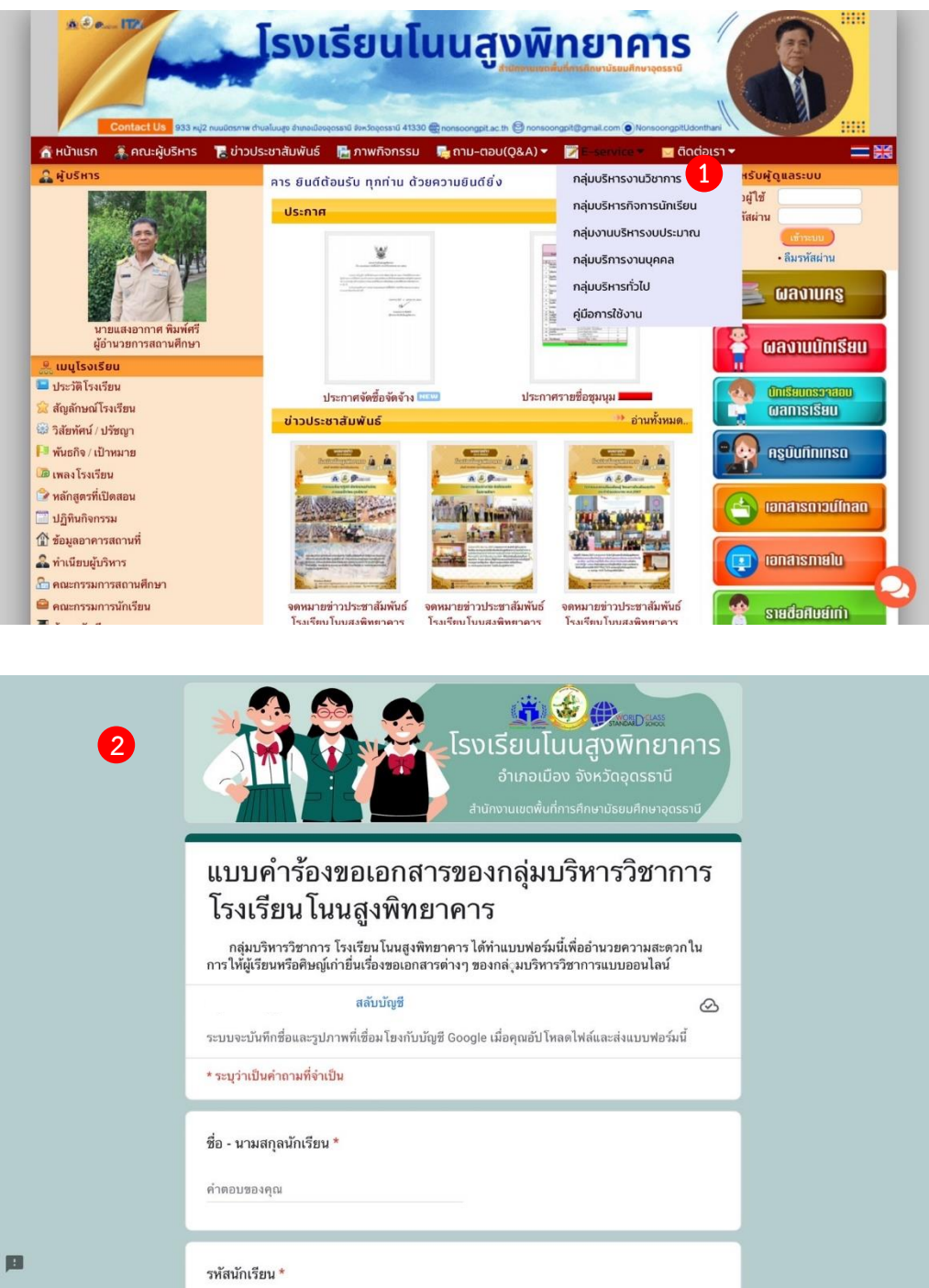

1) เลือก "กลุ่มบริหารวิชาการ" เพื่อเข้ารับบริการ

 2) ดำเนินการกรอกข้อมูลและแนบเอกสารตามเมนูให้ครบทุกข้อ ตรวจสอบความถูกต้องของข้อมูล และดำเนินการคลิกส่งข้อมูล

3) รอเจ้าหน้าที่รับผิดชอบตรวจสอบข้อมูล หากเอกสารเสร็จสมบูรณ์แล้วเจ้าหน้าที่จะติดต่อไป *หมายเหตุ : ไม่มีค่าธรรมเนียม*  2.2 การดูผลการเรียน (สำหรับนักเรียนและผู้ปกครอง)

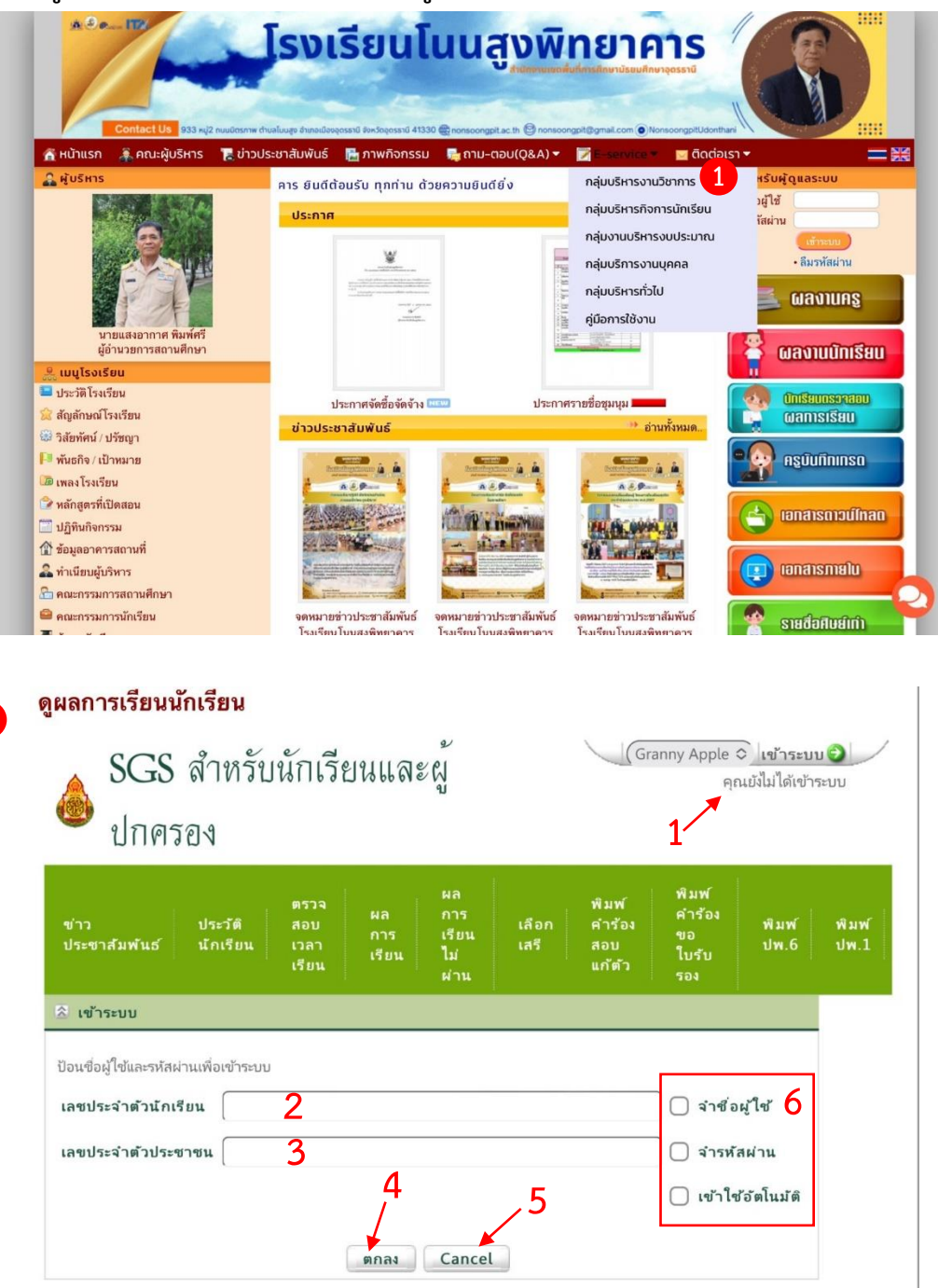

- 1) เลือก "กลุ่มบริหารวิชาการ" เพื่อเข้ารับบริการ
- 2) ดำเนินการกรอกข้อมูลตามเมนูให้ครบทุกข้อ
- หมายเหตุ : 1.สถานะการเข้าใช้ระบบ
  - 2.เลขประจำตัวของนักเรียน
  - 3.เลขประจำตัวประชาชนของนักเรียน
- 4.ตกลง (Log in เข้าสู่ระบบ)
- 5.ยกเลิก
- 6.ตัวเลือก จำชื่อผู้ใช้, จำรหัสผ่าน, เข้าใช้ อัตโนมัติ สำหรับการเข้าใช้ระบบในครั้ง ต่อไป

| TI INITABL | 10 2 mon 2000 1 x           | -                                 |             |      |            |      |             |      |            |      |      |       |       |       |        |          |      |          |
|------------|-----------------------------|-----------------------------------|-------------|------|------------|------|-------------|------|------------|------|------|-------|-------|-------|--------|----------|------|----------|
| ×          | Ton 5 Miningan 1 *          | มพรภามพบมน * ▲ ภาคเรยนและบการคกษา |             |      |            |      |             |      |            |      |      |       |       | /หน้า |        |          |      |          |
| วิชา       | ซื่อวิชา                    | หน่วยกิด                          | ก่อนกลางกาค |      | สอบกลางภาค |      | หลังกลางกาค |      | สอบปลายภาค |      | ערד  |       |       | н     |        | การเรียน |      |          |
|            |                             |                                   | เดิม        | ได้  | เดิม       | ীর্ন | เติม        | ได้  | เติม       | ได้  | เต็ม | ได้   | TOURS | ปกติ  | แก้ตัว | เรียนซ้ำ | เกรต | หมายเหตุ |
| и33101     | กาษาใหย                     | 1.0                               | 20          | 20.0 | 30         | 18.0 | 20          | 20.0 | 30         | 13.0 | 100  | 71.00 | 71.00 | 3     |        |          | 3    |          |
| 33101      | คณิตศาสตร์                  | 1.0                               | 30          | 30.0 | 30         | 11.0 | 20          | 9.0  | 20         | 0.0  | 100  | 50.00 | 50.00 | 2.5   |        |          | 2.5  | 2.5      |
| 133101     | ส้งคมศึกษา ศาสนาและวัฒนธรรม | 1.0                               | 40          | 40.0 | 10         | 6.0  | 30          | 18.0 | 20         | 13.0 | 100  | 77.00 | 77.00 | 3.5   |        |          | 3.5  |          |
| 33101      | สุขศึกษาแลเพลสึกษา          | 0.5                               | 30          | 30.0 | 20         | 14.0 | 30          | 23.0 | 20         | 13.0 | 100  | 80.00 | 80.00 | 4     |        |          | 4    |          |
| 33101      | สิลปะ                       | 0.5                               | 30          | 30.0 | 20         | 14.0 | 30          | 22.0 | 20         | 16.0 | 100  | 82.00 | 82.00 | 4     |        |          | 4    |          |
| 33101      | การงานอาชีพและเหคโนโลยี     | 1.0                               | 30          | 30.0 | 20         | 9.0  | 30          | 26.0 | 20         | 12.0 | 100  | 77.00 | 77.00 | 3.5   |        |          | 3.5  |          |
| 33101      | ภาษาอังกฤษ                  | 1.0                               | 20          | 20.0 | 30         | 22.0 | 20          | 18.0 | 30         | 5.0  | 100  | 65.00 | 65.00 | 2.5   |        |          | 2.5  |          |
| 30205      | ดณิตศาสตร์เพิ่มเติม         | 1.5                               | 30          | 30.0 | 30         | 12.0 | 20          | 17.0 | 20         | 0.0  | 100  | 59.00 | 59.00 | 2.5   |        |          | 2.5  | 2.5      |
| 30204      | พิสิกส์                     | 2.0                               | 30          | 20.0 | 20         | 13.0 | 20          |      | 30         | 0.0  | 100  | 33.00 | 33.00 | 1     |        |          | 1    | 1        |
| 130224     | គេរី                        | 1.5                               | 30          | 30.0 | 20         | 14.0 | 20          | 15.0 | 30         | 14.0 | 100  | 73.00 | 73.00 | 3     |        |          | 3    |          |
| 30244      | ซีววิหยา                    | 1.5                               | 30          | 30.0 | 20         | 10.0 | 20          | 18.0 | 30         | 14.0 | 100  | 72.00 | 72.00 | 3     |        |          | 3    |          |
| 130291     | โครงงานวิทยาสาสตร์          | 1.0                               | 30          | 30,0 | 20         | 10.0 | 30          | 8.0  | 20         | 5.0  | 100  | 53.00 | 53.00 | 1     |        |          | 1    |          |
| w30206     | กิจกรรมเข้าจังหวะ           | 0.5                               | 30          | 30.0 | 20         | 14.0 | 30          | 13.0 | 20         | 14.0 | 100  | 71.00 | 71.00 | 3     |        |          | 3    |          |
| N30214     | โรคติดต่อกับการป้องกัน      | 1.0                               | 30          | 30.0 | 20         | 16.0 | 30          | 23.0 | 20         | 9.0  | 100  | 78.00 | 78.00 | 3.5   |        |          | 3.5  |          |
| 30204      | การสร้างเว็บใชต์            | 1.0                               | 30          | 30.0 | 20         | 9.0  | 30          | 23.0 | 20         | 9.0  | 100  | 71.00 | 71.00 | 3     |        |          | 3    |          |
| 30213      | การอ่าน                     | 1.0                               | 20          | 20.0 | 30         | 22.0 | 20          | 16.0 | 30         | 7.0  | 100  | 65.00 | 65.00 | 2.5   |        |          | 2.5  |          |
| n33901     | шинил                       | 0.0                               |             |      |            |      |             |      |            |      |      |       |       | N     |        |          | N    |          |

1) เลือก "กลุ่มบริหารวิชาการ" เพื่อเข้ารับบริการ

2) เลือกปุ่ม "ผลการเรียน"

3) เลือก "ภาคเรียน และปีการศึกษา" ที่ต้องการตรวจสอบ จากนั้นผลการเรียนจะแสดงขึ้นมา

4) ให้นักเรียนตรวจสอบ ผลการเรียน และกิจกรรมทุกรายวิชา ถ้าหาก ติด 0 ร. มส. มผ. ให้นักเรียน ติดต่อครูประจำวิชา

หมายเหตุ : การใช้งานระบบ SGS ผ่านหน้าจอสมาร์ทโฟน อาจทำให้ดูรายละเอียดคะแนนได้ไม่ครบ แนะนำให้ ดูผ่านแท็บเล็ตหรือโปรแกรมเว็บเบราเซอร์บนเครื่องคอมพิวเตอร์ 3.การเข้ารับบริการออนไลน์ (E-service) กลุ่มบริหารกิจการนักเรียน

3.1 การยื่นแบบคำร้องขอลาป่วย / ลากิจ (สำหรับนักเรียน)

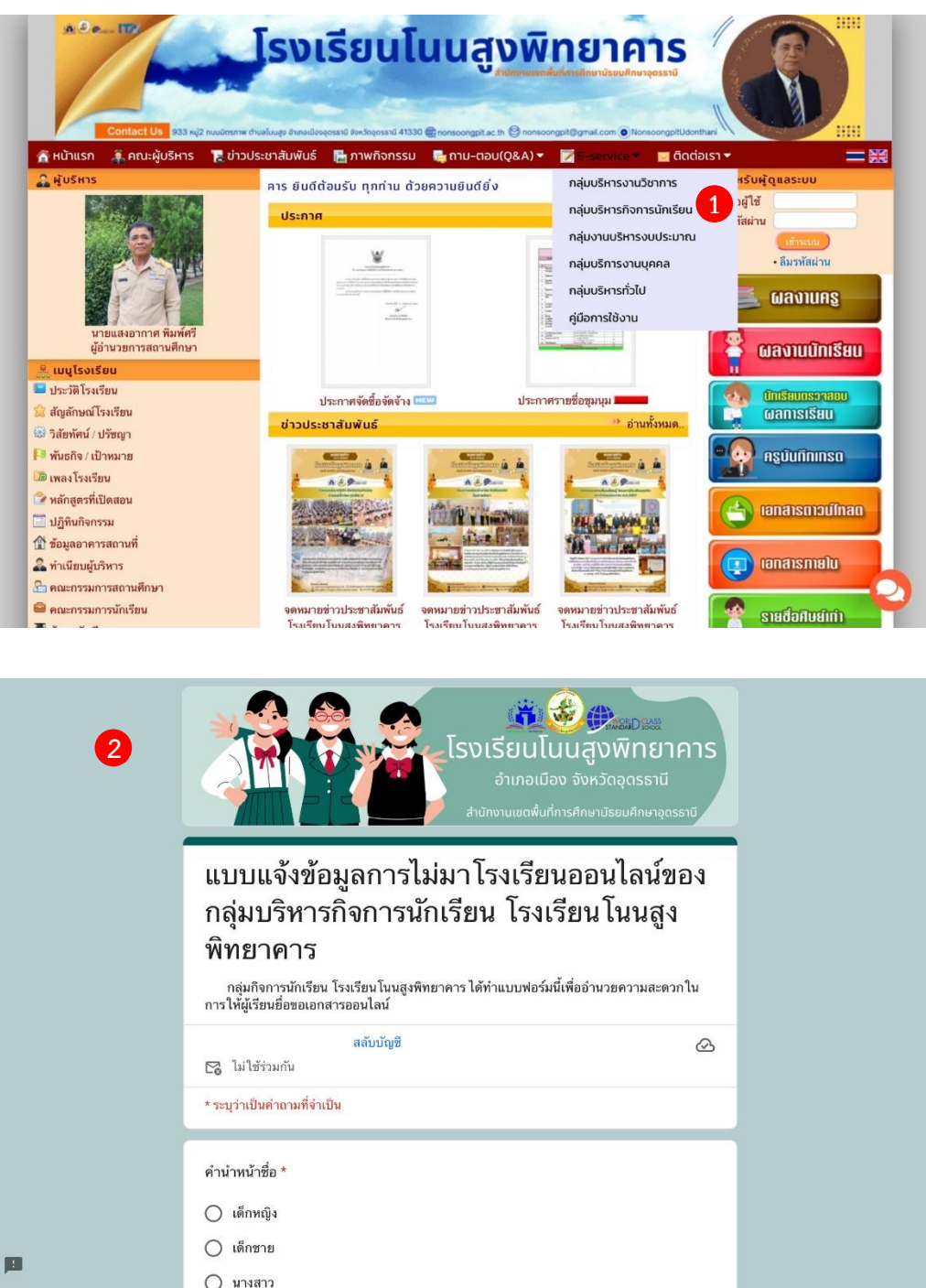

1) เลือก "กลุ่มบริหารกิจการนักเรียน" เพื่อเข้ารับบริการ

 2) ดำเนินการกรอกข้อมูลตามเมนูให้ครบทุกข้อ ตรวจสอบความถูกต้องของข้อมูล และดำเนินการ คลิกส่งข้อมูล

#### 4.การเข้ารับบริการออนไลน์ (E-service) กลุ่มบริหารงบประมาณ

4.1 การดาวน์โหลดแบบฟอร์มเอกสารต่างๆ

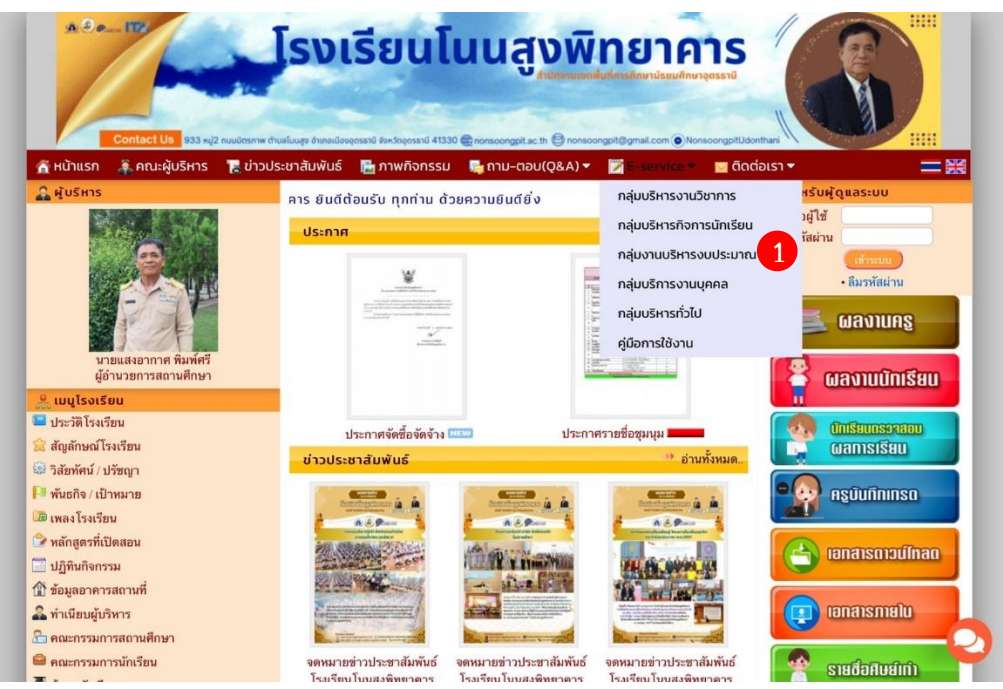

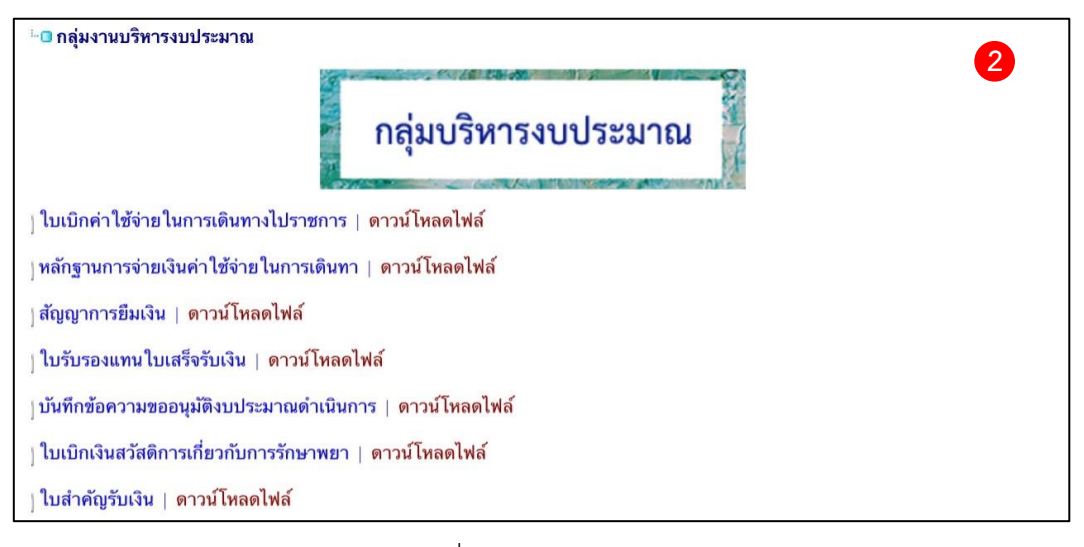

- 1) เลือก "กลุ่มบริหารงบประมาณ" เพื่อเข้ารับบริการ
- 2) เลือกแบบฟอร์มที่ต้องการ จากนั้นเลือก "ดาวน์โหลดไฟล์"

#### 5.การเข้ารับบริการออนไลน์ (E-service) กลุ่มบริหารงานบุคคล

5.1 การดาวน์โหลดแบบฟอร์มเอกสารต่างๆ

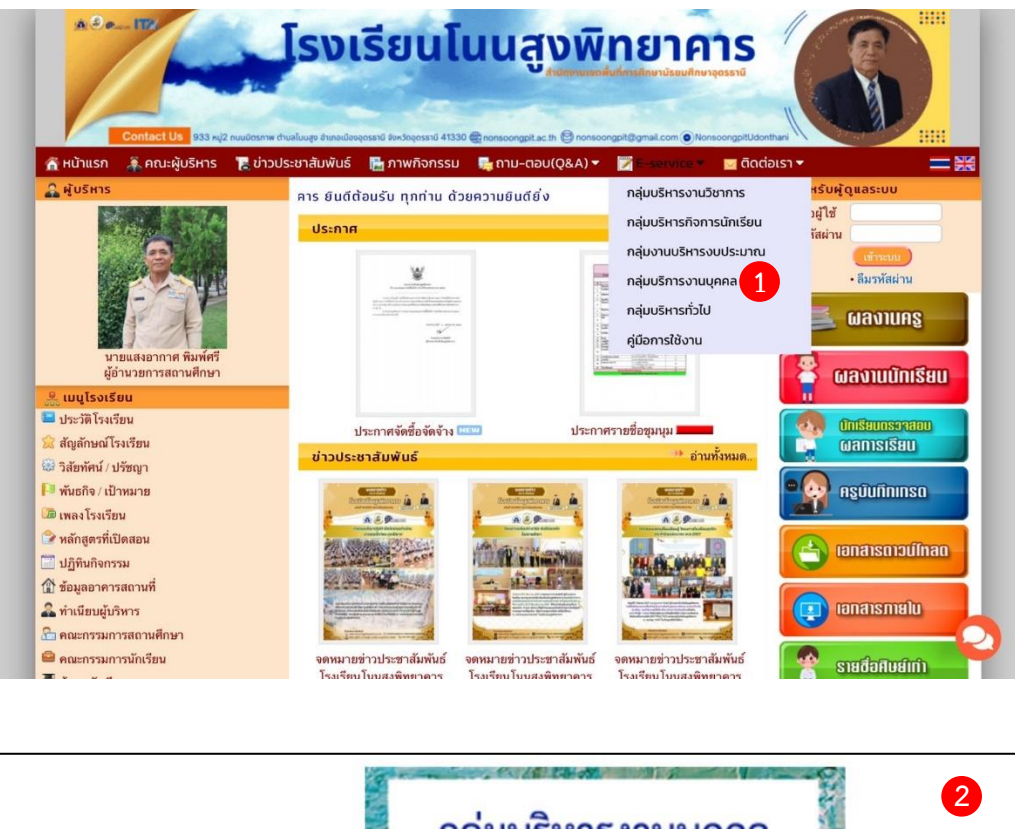

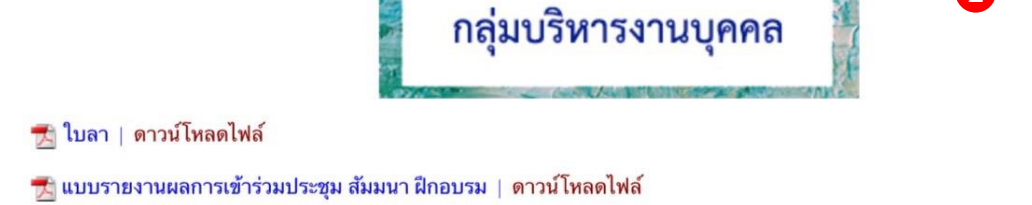

- 1) เลือก "กลุ่มบริหารงานบุคคล" เพื่อเข้ารับบริการ
- 2) เลือกแบบฟอร์มที่ต้องการ จากนั้นเลือก "ดาวน์โหลดไฟล์"

# 6.การเข้ารับบริการออนไลน์ (E-service) กลุ่มบริหารทั่วไป

#### 6.1 การดาวน์โหลดแบบฟอร์มเอกสารต่างๆ

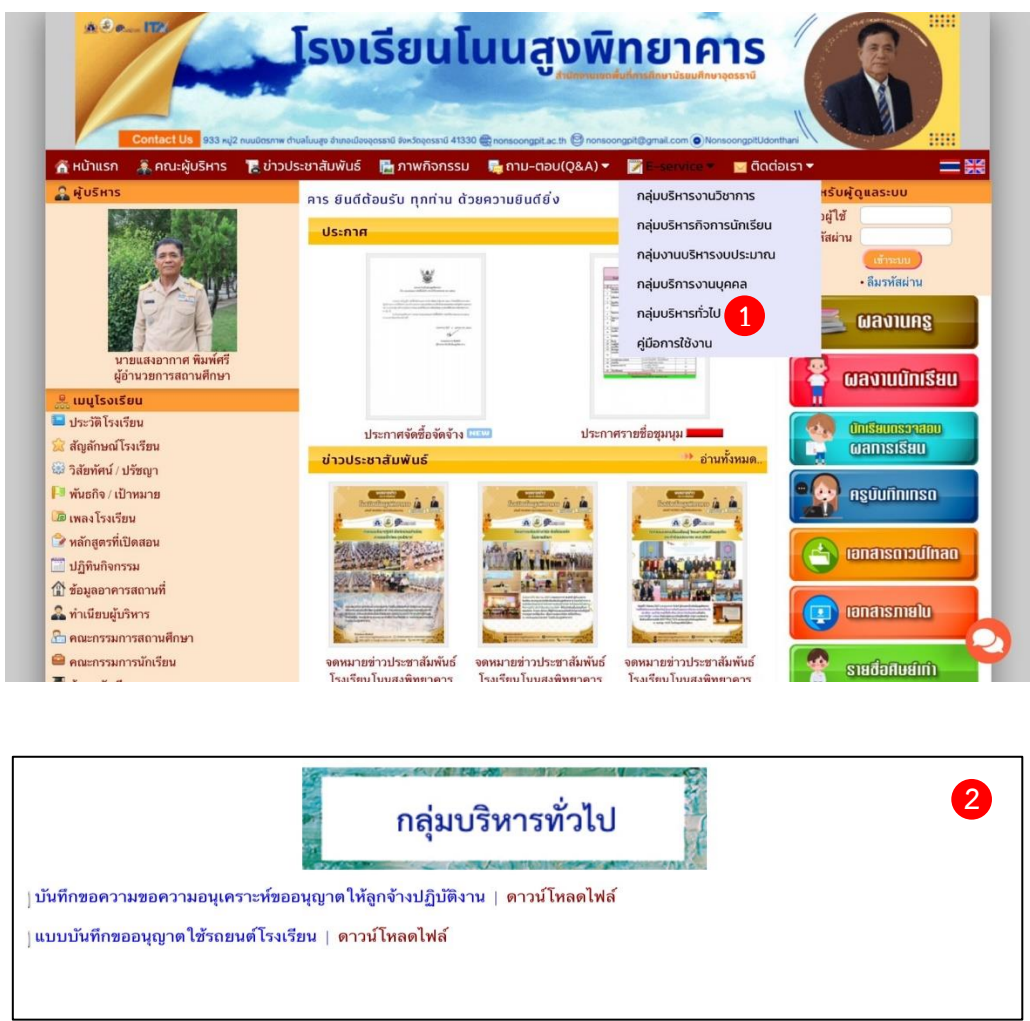

- 1) เลือก "กลุ่มบริหารทั่วไป" เพื่อเข้ารับบริการ
- 2) เลือกแบบฟอร์มที่ต้องการ จากนั้นเลือก "ดาวน์โหลดไฟล์"